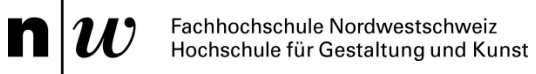

## Anmeldung an EDU-Arbeitsplätzen mit **Z** jamf Connect Center for Digital Matter

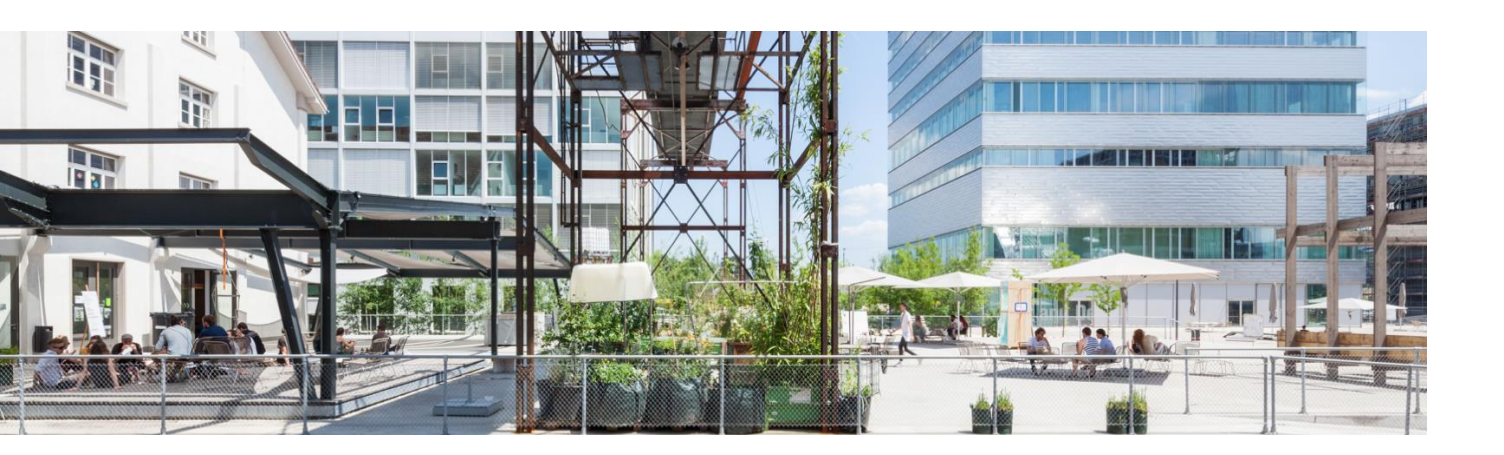

Im Rahmen der Umstellung auf die neue Softwareverteilung jamf ist eine neue Login-Strategie notwendig geworden. Neu gibt es keinen lokalen User mehr, sodass sich neben den Studierenden auch Dozierende mit ihrem FHNW-Benutzeraccount anmelden müssen.

Dieser Prozess wird in diesem Dokument beschrieben.

| Anmeldung im    | 🗖 jamf                                            | Connect-Login-Fenster                  |
|-----------------|---------------------------------------------------|----------------------------------------|
|                 |                                                   |                                        |
|                 | Aicrosoft                                         |                                        |
| Anr             | nelden                                            |                                        |
| vorna<br>Kein H | ame.name@students.i<br>Konto? Erstellen Sie jetzt | eins!                                  |
| Sie kö          | innen nicht auf Ihr Konto                         | zugreifen?                             |
|                 |                                                   | Weiter                                 |
| S               | Anmeldeoptionen                                   |                                        |
|                 |                                                   |                                        |
|                 | Nutz                                              | zungsbedingungen Datenschutz & Cookies |

...dann auf «Weiter» klicken.

Im darauffolgenden Dialogfenster das persönliche FHNW-Kennwort eingeben.

| ← vorn   | name.name@s | tudents.fhnw.ch |
|----------|-------------|-----------------|
| Kennv    | wort einge  | eben            |
| •••••    | •••••       |                 |
| Kennwort | vergessen   |                 |
|          |             |                 |
|          |             | Anmelden        |

...dann auf «Anmelden» klicken.

Seite 2/4

In manchen Fällen erscheint ein weiteres Dialogfenster, hier muss noch einmal das persönliche FHNW-Kennwort eingeben werden.

| ← vo                                                                                                    | orname.name @students.fhnw.ch                |
|----------------------------------------------------------------------------------------------------|----------------------------------------------|
| Kenn                                                                                                    | wort eingeben                                |
| lhre Anm<br>erneut ar                                                                                                    | eldung ist abgelaufen. Melden Sie sich<br>n. |
| Kennwor                                                                                                    | t                                            |
| Kennwort                                                                                                    | vergessen                                    |
| internet in the second second s |                                              |
|                                                                                                    | Anmelden                                     |
|                                                                                                    | Anmelden                                     |
|                                                                                                    | Anmelden                                     |

...dann auf «Anmelden» klicken.

Im Dialogfenster für das «Cloud-Passwort» erneut das persönliche FHNW-Kennwort eingeben.

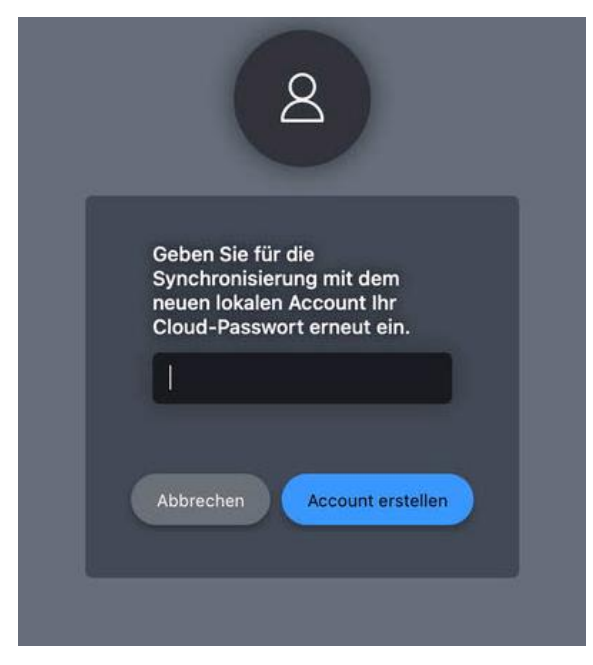

...dann auf «Account erstellen» klicken.

Bei der ersten Anmeldung an einem Arbeitsplatz kann es einige Zeit dauern, bis der Account erstellt worden ist.

Bei Bedarf kann der aktuelle Status von Jamf-Connect rechts oben in der Menuleiste mittels Klick auf das **Jamf** -Icon überprüft werden.

| 2 <b>2</b> 🔿      | Q 😁      | Do. 16.   | Sept. | 13:2 |
|-------------------|----------|-----------|-------|------|
|                   | @stud    | ents.fhnv | v.ch  |      |
| Passwort läut a   | b:722921 | Tagen     |       |      |
| Verbinden         |          |           |       |      |
| Passwort ändern   | n N      |           |       |      |
| Dateiserver       |          |           |       | >    |
| Software installi | eren     |           |       |      |
| FHNW Help         |          |           |       |      |
| Über              |          |           |       |      |
| Verlassen         |          |           |       |      |

Nach der korrekten Anmeldung mit Jamf-Connect stehen unter Finder/Orte/fs.edu.ds.fhnw.ch/data das persönliche und die institutsspezifischen Netzlaufwerke zur Verfügung

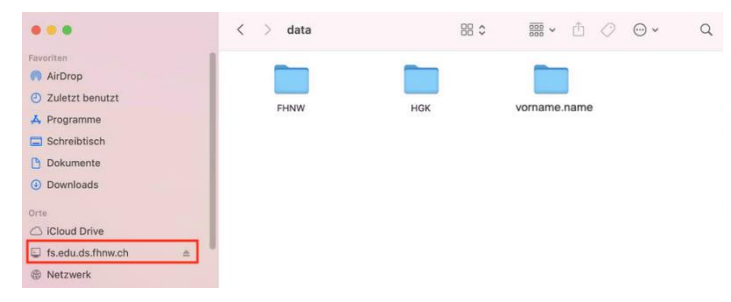

**Wichtig**: Dozierende bzw. alle Personen mit Mitarbeitenden-Account müssen sich mit Hilfe von <u>Cisco Anyconnect</u> anmelden, um ihre Netzlaufwerke zu sehen.

Bei Beendigung der Arbeiten an einer EDU Public Workstation muss der/die angemeldete Benutzer/In abgemeldet werden.